## Laden van Geopaden op een Androïd mobiele telefoon.

Voor geopad navigatie m.b.v. je mobiele telefoon maken we gebruik van de "Outdoor Navigation App" Locus Map 4. https://www.locusmap.app/ Volg de onderstaande stappen voor installatie

- Ga naar de website www.geopaden.nl en kies het geopad dat je wilt laden. Klik hiervoor op: menu (*links boven* ≡)→ Geopaden of op de Home pagina onder de foto op het blokje GEOPADEN
- 2. Klik in het lint van geopaden onder het blokje INLEIDING op het gekozen geopad.
- 3. Klik op de pagina met het gekozen geopad op de knop "KML van Geopad ...."
- 4. Na de melding "downloaden voltooid" de website geopaden.nl sluiten.
- 5. Open de Samsung App "Mijn Bestanden" en klik daarin op "Downloads".
- 6. Klik op het zojuist geladen geopad. Er verschijnt een venster

"Kan het bestand niet openen". Klik in dit venster op "ZOEKEN".

- 7. Kies uit de App lijst die verschijnt "Locus Map 4 Outdoor Navigation" en installeer en/of open deze App.
- 8. Geef zonodig toegang tot foto's, media en bestanden en sta als daarom gevraagd wordt toe de "locatie van dit apparaat" te openen.
- 9. Kies in het volgende scherm menu (3 streepjes linksonder in het scherm)  $\rightarrow$  "Alle functies"
- 10. Kies vervolgens "Tracks en Routes"
- 11. Kies "IMPORTEER"
- 12. Kies "Apparaat opslag" of "Lokaal" en zonodig "Interne opslag"→ "Dpownlpoad"
- 13. Kies uit de lijst die verschijnt het gewenste geopad
- 14. Het volgende scherm toont 3 items:

Punten: De optie "voeg punten en track samen" moet zijn (worden

aangevinkt.

Tracks: Klik op de geopad naam. Alle geladen geopaden verschijnen en

door naar beneden te vegen verschijnt de optie "Map maken". Type

in het volgende scherm de naam van het nieuw geladen geopad en klik op

"TOEVOEGEN"

Instellingen: De optie "Toon op de kaart na het importeren" moet zijn

(worden) aangevinkt.

Klik vervolgens op **IMPORTEER**. De nieuw geladen route verschijnt op het scherm.

\_\_\_\_\_

Enkele tips voor het gebruik van de geopad route navigatie.

- De locator knop(het cirkeltje met 4 streepjes) zet de locator op de plaats waar je je bevindt.
- Met + en kun je in- en uitzoomen.
- Met het satelliet symbool kan de locatie bepaling worden in- en uitgeschakeld. Moet voor route begeleiding uiteraard aan staan.
- Het menu (≡) is handig om tracks en routes te beheren: o.a.

zichtbaar/onzichtbaar maken; verwijderen; importeren en exporteren; kiezen route

Maak een route zichtbaar door er in de routelijst op te klikken en door vervolgens het "oog" aan of uit te zetten. Idem voor de trackpunten met informatie op de route.

Door op de gele punaises in de route te klikken verschijnt een nieuw schermpje met (gedeeltelijk) informatie die betrekking heeft op het betreffende punt in de route. Door op "MEER" te klikken volgt de gehele tekst inclusief foto(s). De groene punaises geven route informatie.

Door op de route te klikken verandert deze van kleur. Door vervolgens het cursor kruisje ergens op de route te zetten, erop te klikken en dan op de informatie button(3 streepjes met i links onder in het scherm) wordt track informatie getoond. Klik ergens in het routescherm om terug te keren naar de route.